# วิธีการจัดการเกี่ยวกับ สมาชิกสโมสรที่ MY ROTARY

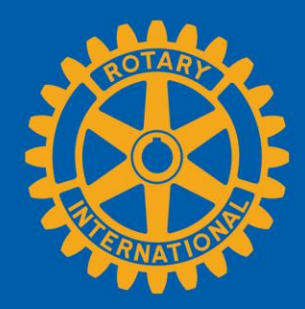

#### ไปที่หน้าเพจสโมสรของท่าน

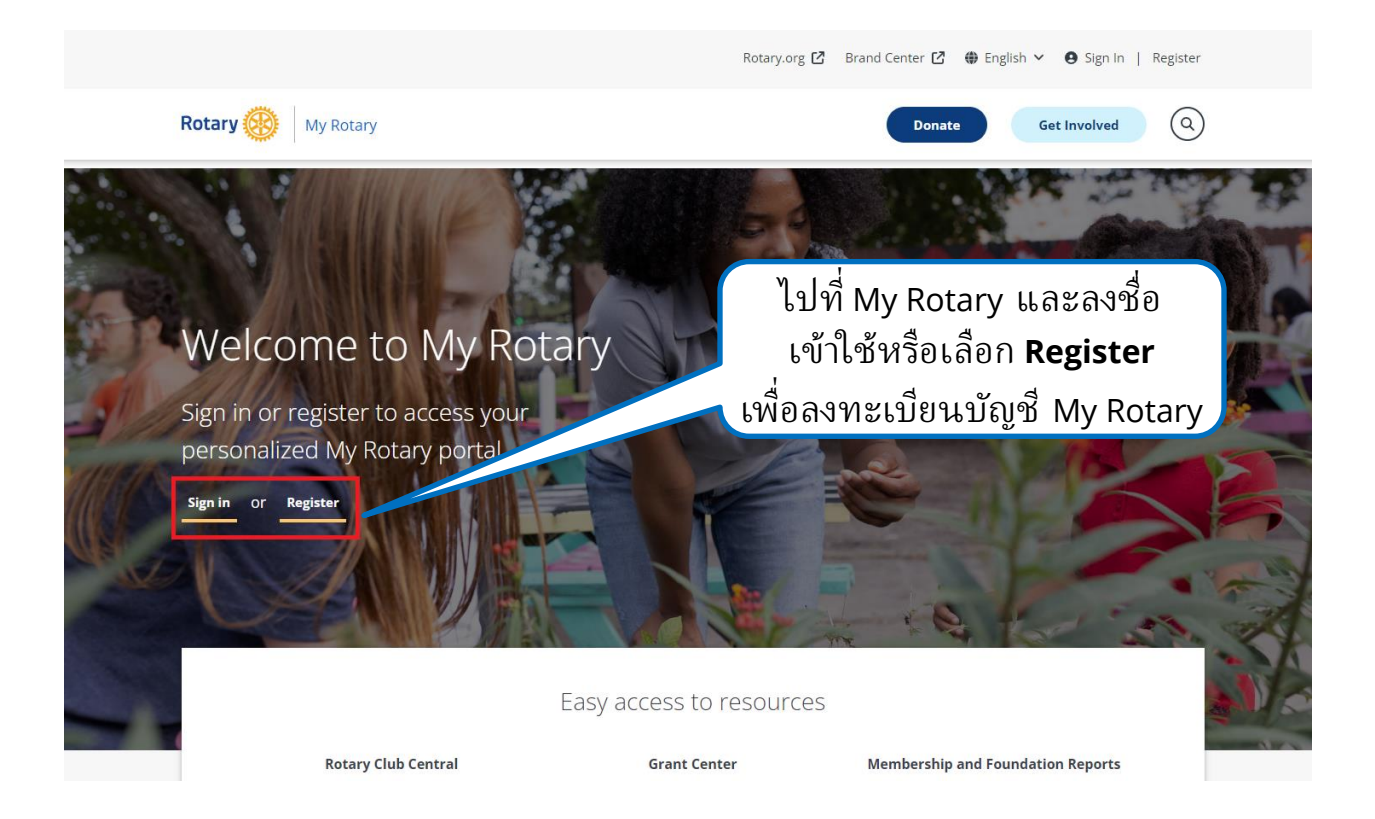

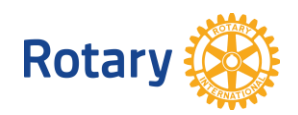

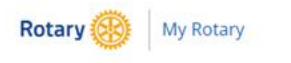

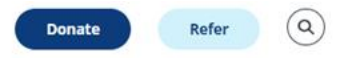

My Rotary V Participate V Events & Connections V Knowledge & Resources V Who We Are V

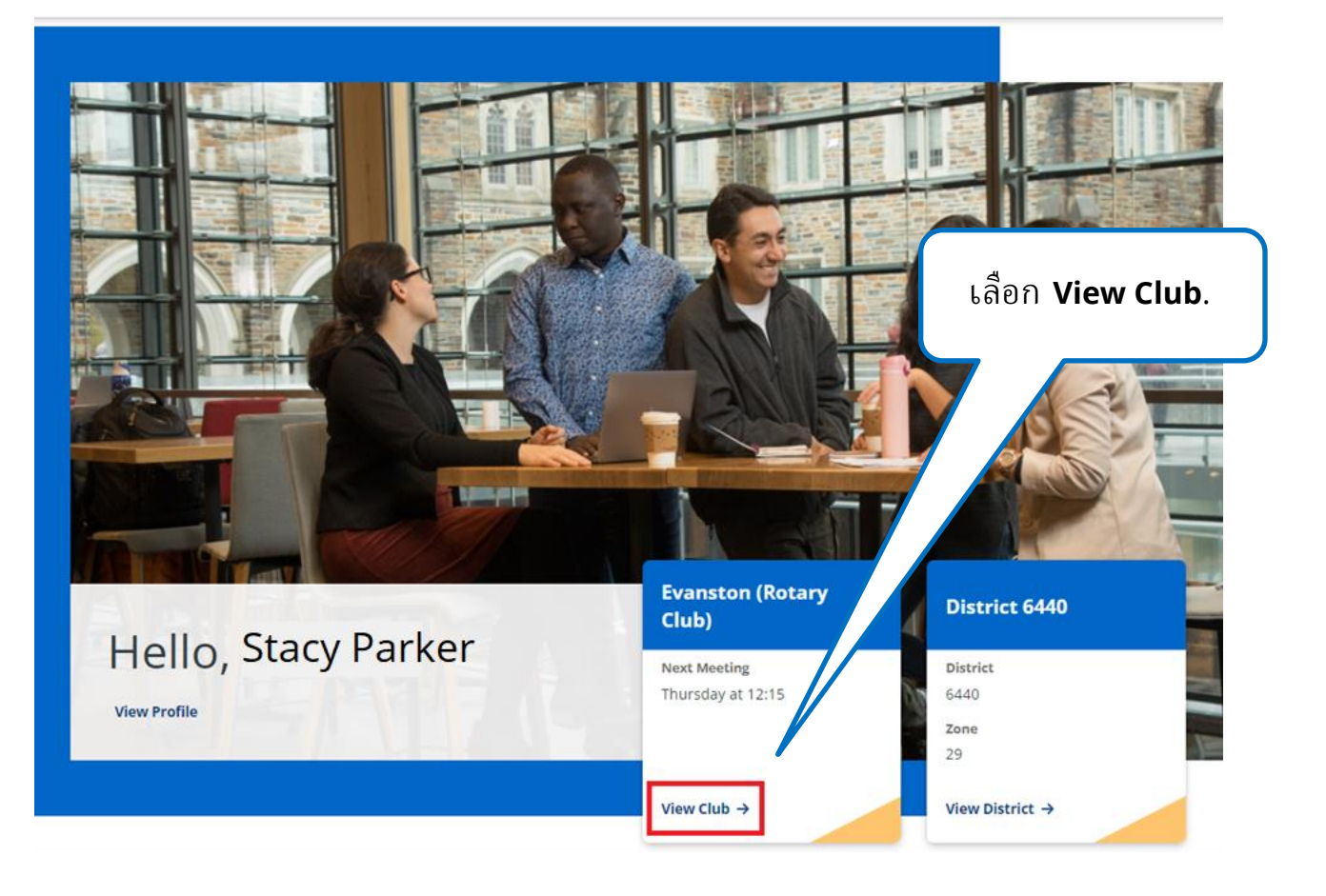

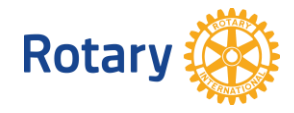

## ไปที่รายชื่อสมาชิกสโมสร

| Evanston                                                                                                    |                            | ไปที่แท็ป Members                                                                |
|----------------------------------------------------------------------------------------------------|----------------------------|----------------------------------------------------------------------------------|
| Club details Members Membership Candidates Finance                                                                                                    | Reports                    | Goals                                                                            |
| LocationDistrictCharteredIllinois, United States64401920                                                                                                    | Club ID                    | One Rotary Center                                                                |
| Contact Information                                                                                                    | EDIT                       | Language<br>English<br>Notes                                                     |
| Club details       Members       Membership Candidates         If you have questions about your club membership, please contact Data Set         Add a member         Manage club officers         Download member list         Search club members         Search by name       Search by email address | Finance<br>ervices         | Reports Goals<br>เลื่อนลงมาที่ CLUB<br>MEMBERS เพื่อดูสมาชิก<br>ปัจจุบันของสโมสร |
| Melody Wall                                                                                                    | Honorary<br>2017 - Present |                                                                                  |
| Edmond Allen                                                                                                    | Club Membersh<br>2023-2024 | ip Chair                                                                         |

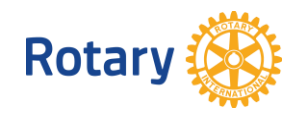

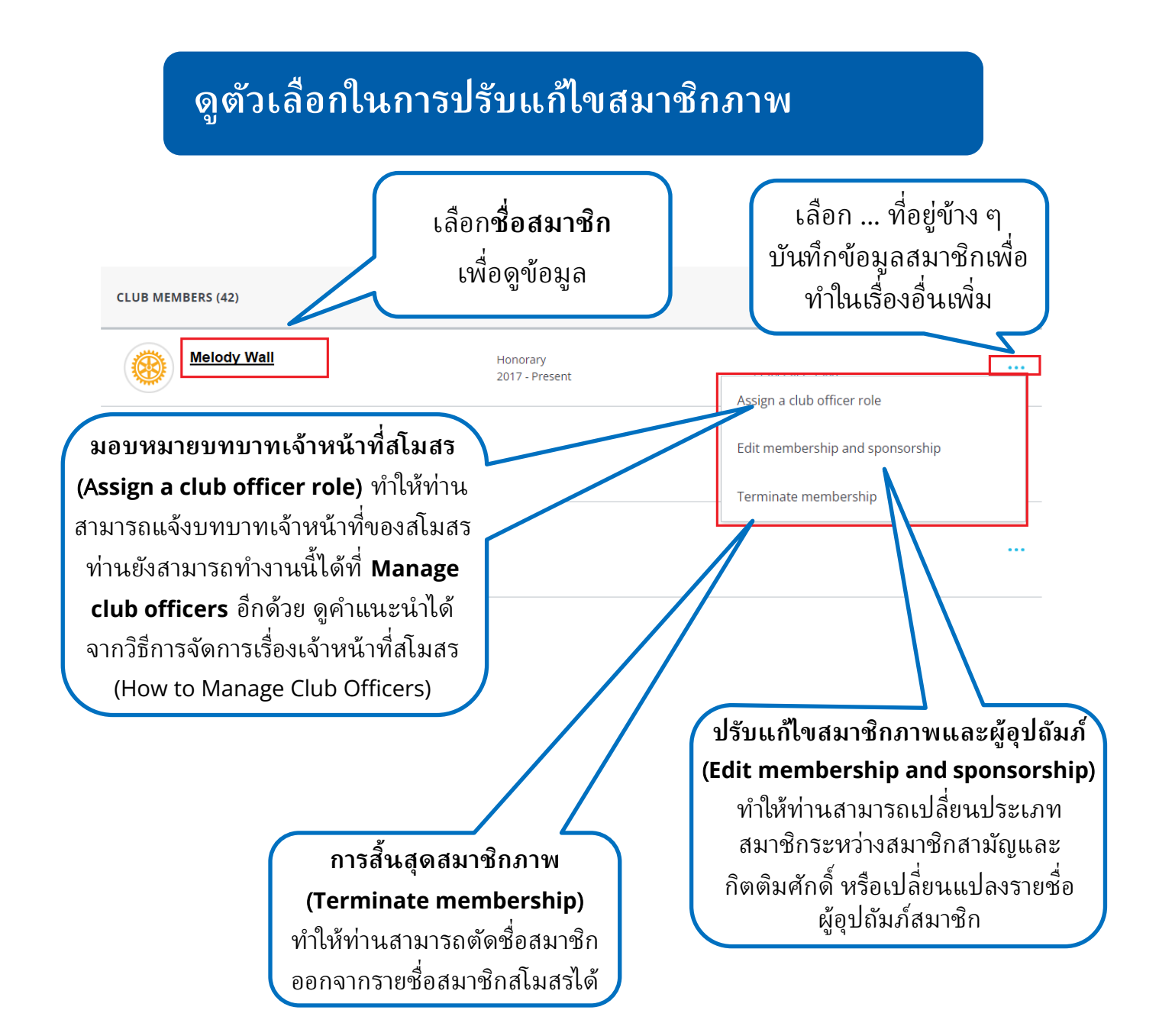

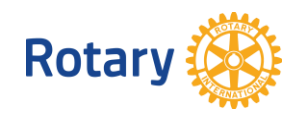

#### ปรับแก้ไขรายละเอียดสมาชิก

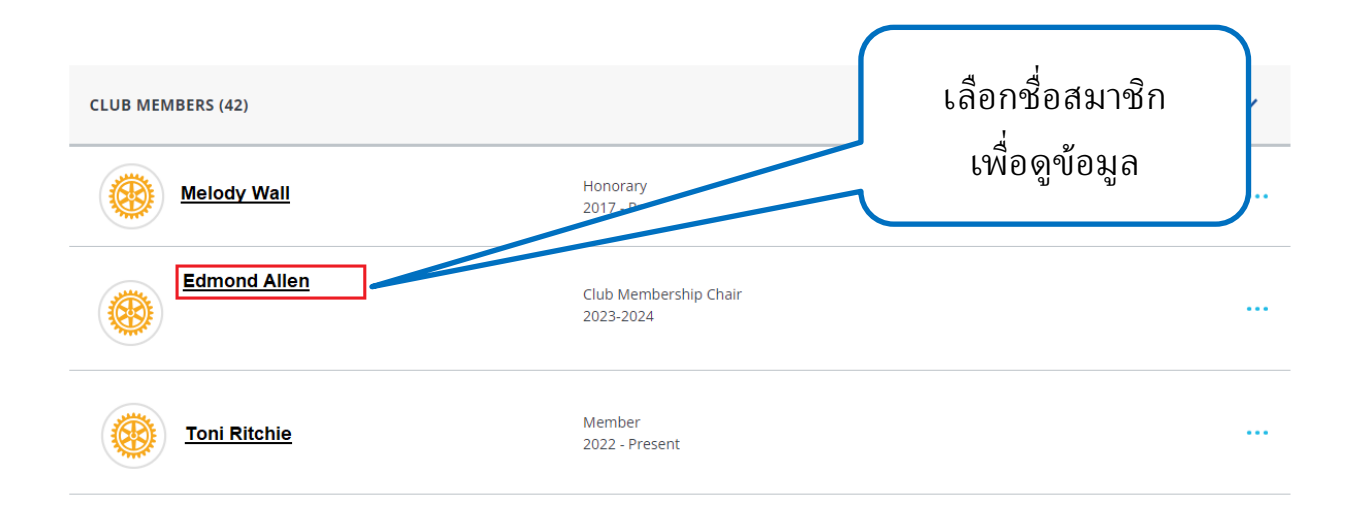

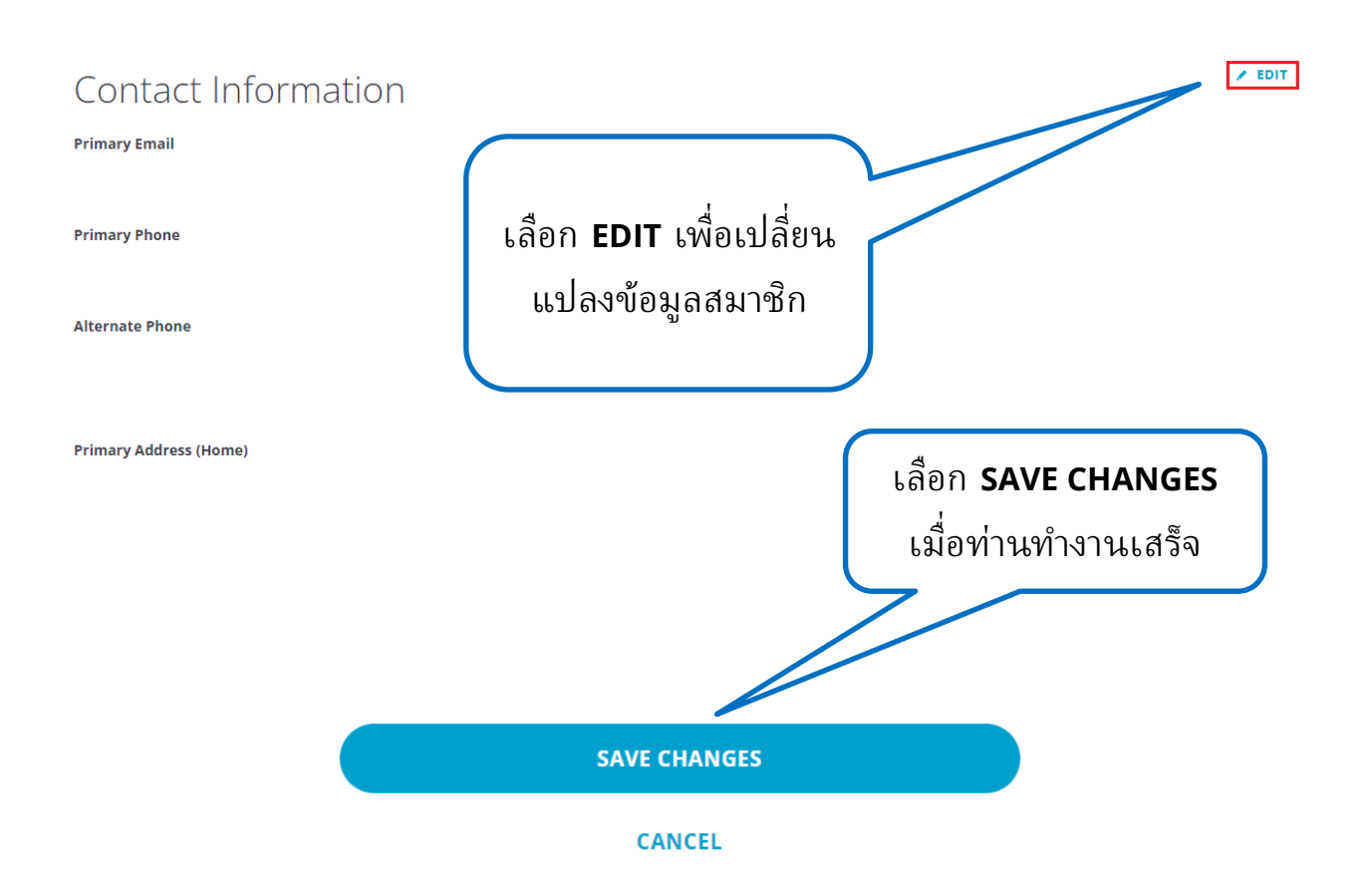

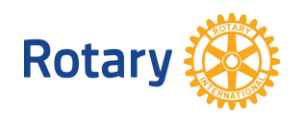

#### ปรับแก้ประเภทสมาชิกหรือผู้อุปถัมภ์

| CLUB MEMBERS (42) |                            | Role 🗸 Member status 🗸          |
|-------------------|----------------------------|---------------------------------|
| Melody Wall       | Honorary<br>2017 - Present | ····                            |
|                   |                            | Assign a club officer role      |
| Edmond Allen      | เลือก Edit                 | Edit membership and sponsorship |
|                   | membership and             | Terminate membership            |
| Toni Ritchie      |                            |                                 |

## Evanston

**Rotary Club** 

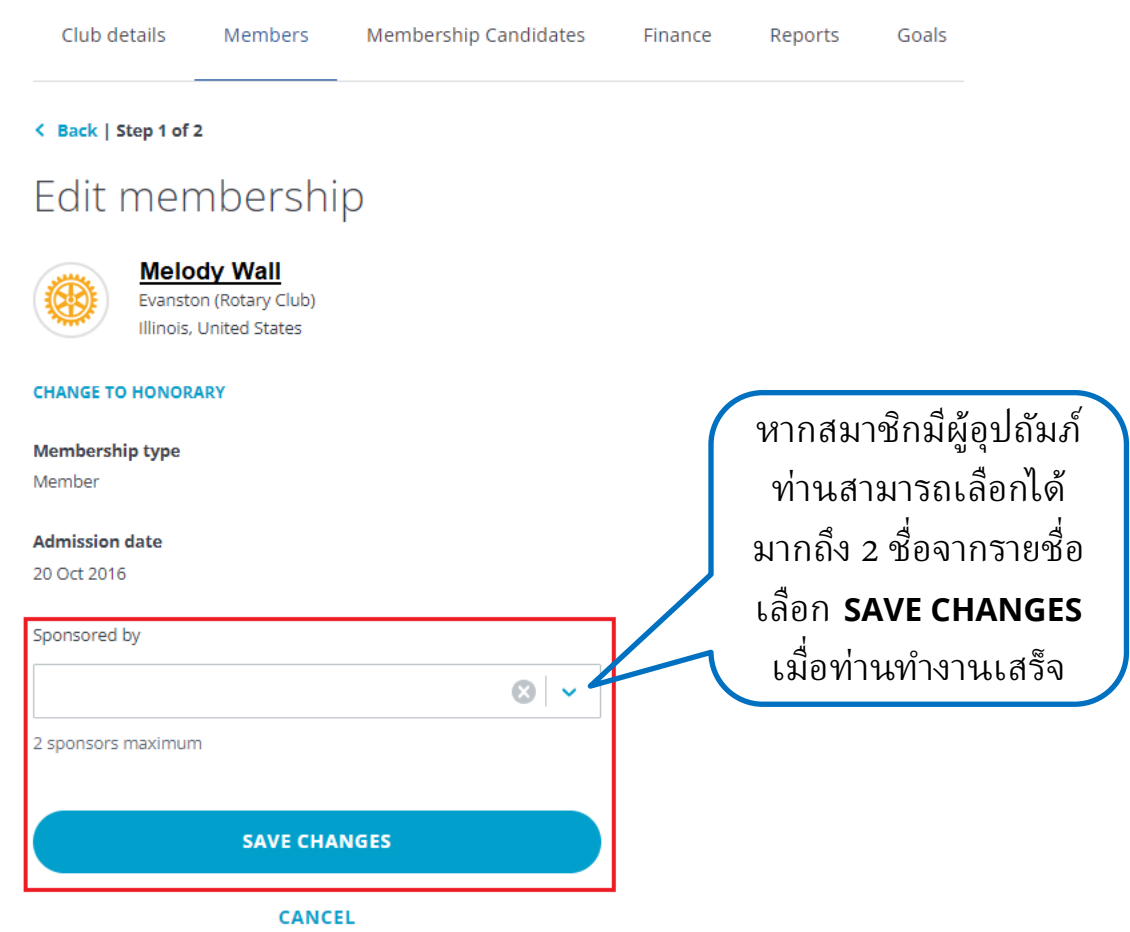

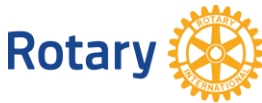

### Evanston

Rotary Club

| Club details Members Membership Candidates Finance                                                                                                    | Reports Goals                                                                 |
|----------------------------------------------------------------------------------------------------|-------------------------------------------------------------------------------|
| < Back   Step 1 of 2<br>Edit membership                                                                                                    | เลือก CHANGE TO HONORARY เพื่อ<br>สับเปลี่ยน สถาน กาพสนาซิกสานัณเป็น          |
| Melody Wall<br>Evanston (Rotary Club)<br>Illinois, United States                                                                                                    | ถบเบลยนลถานภาพลมาขกลามญเบน<br>กิตติมศักดิ์ ซึ่งจะนำท่านไปสู่เพจอื่น           |
| Membership type Member                                                                                                    |                                                                               |
| Admission date<br>20 Oct 2016                                                                                                    |                                                                               |
| Sponsored by                                                                                                    |                                                                               |
| 2 sponsors maximum                                                                                                    |                                                                               |
| SAVE CHANGES                                                                                                    |                                                                               |
| CANCEL                                                                                                    |                                                                               |
| This member can no longer hold office<br>Changing member type to honorary will end this member's eligibility to hold<br>*RI Bylaws, Article 4.050.2, Club Constitution Article 7, Section 6B. | office and will remove current position(s) and remove any future position(s). |
| Effective date*                                                                                                    |                                                                               |
|                                                                                                    | เมอทานเบลยนบระเภทสมาชกแลว                                                     |
| SAVE CHANGES                                                                                                    | วนทมผลเช (Effective date) จะเบน<br>วันปัจจบันและปรากกขึ้นโดยคัตโนมัติ         |
| cancel<br>เลือก <b>SAVE CHANGE</b><br>ดำเนินการเรียบร้อย<br>ในบทบาทต่าง                                                                                                    | ES หลังจากที่ท่าน<br>สมาชิกจะไม่มีสิทธิ์<br>ๆ ของโรตารี                       |

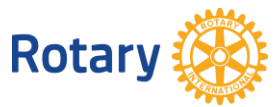

#### ตัดชื่อสมาชิก

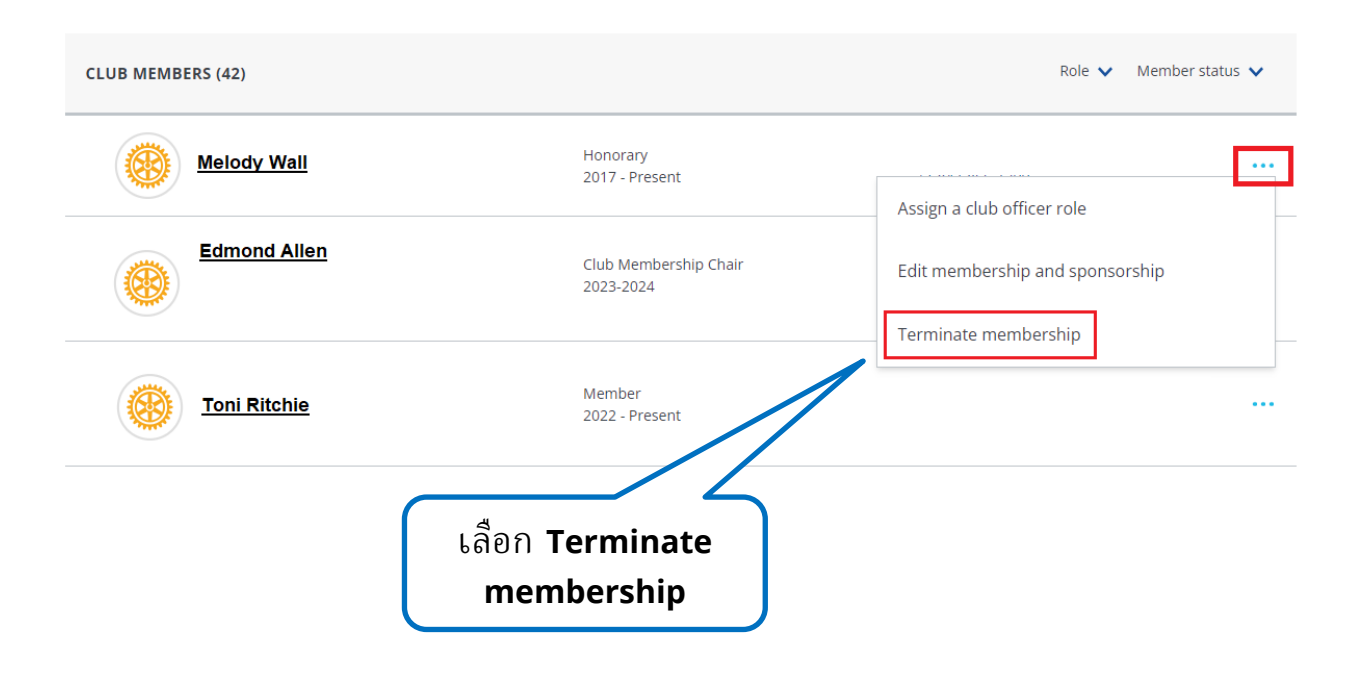

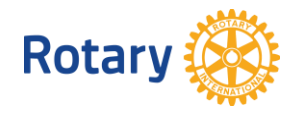

| เลือกรายละเอียดของการสิ้น                                                                                                    | เสุดสมาชิกภาพ                                  |
|----------------------------------------------------------------------------------------------------|------------------------------------------------|
| Please provide a date and reason for termination and review how this data will be used by Rotary.                                                                                                    | เลือกวันที่ที่สมาชิกออก<br>หรือจะออกจากสโมสร   |
| Termination Date*                                                                                                    | สามารถเป็นช่วงเวลา                             |
| Termination Reason*                                                                                                    | ได้มากถิ่ง 30 วันในอดิต<br>หรือในอนาคต         |
| HOW THIS INFORMATION WILL BE USED<br>We are sorry to see members leave Rotary. The personal information provided<br>to Rotary about members termination will not be shared and will be used to<br>better understand why members leave Rotary. We may also use this<br>information to contact former members about future memberships | ใช้ลูกศรชี้ลงเพื่อเปิดรายการ                   |
| opportunities. Please contact membershipdevelopment@rotary.org with any questions.                                                                                                    | ์เหตุผลในการสิ้นสุด<br>สมาชิกภาพ เลือกหนึ่งข้อ |
| CONTINUE                                                                                                    |                                                |
| CANCEL AND BACK TO CLUB ROSTER                                                                                                    | เลือก <b>CONTINUE</b><br>เมื่อท่านทำงานเสร็จ   |

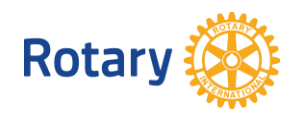

# ยืนยันรายละเอียดการสิ้นสุดสมาชิกภาพ

Please confirm the details of this member's termination

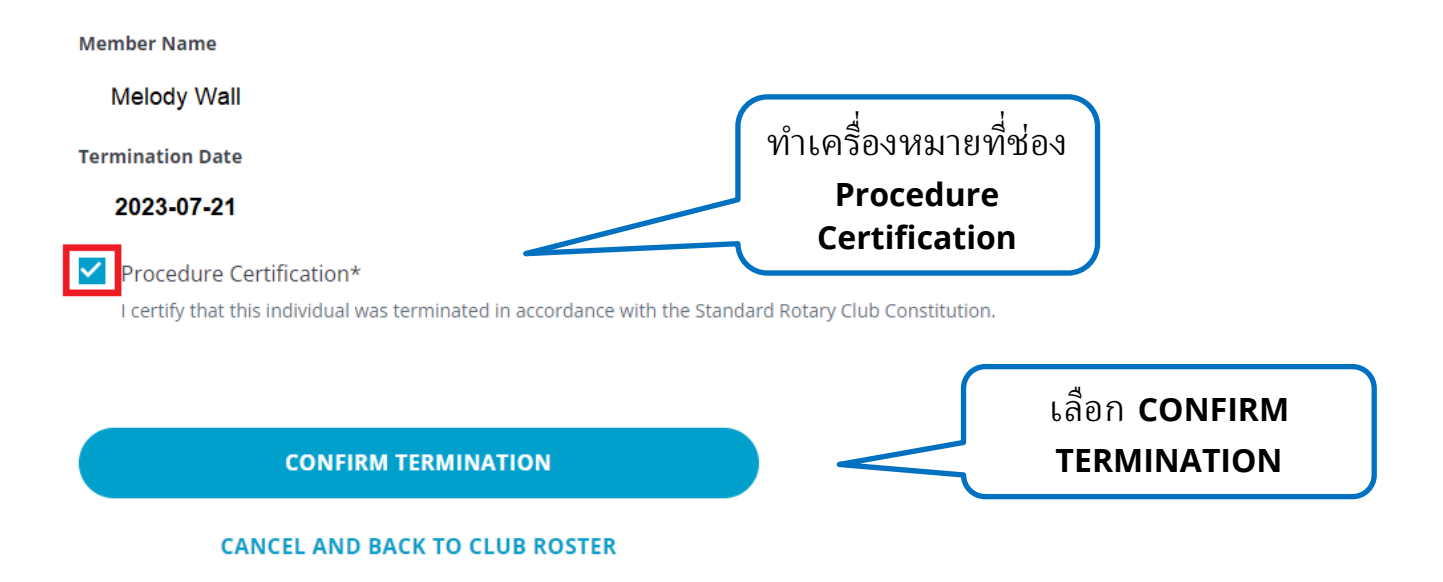

**324(2023)** ศูนย์โรตารีในประเทศไทย

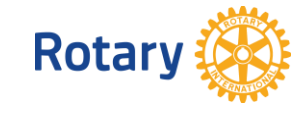